# Pénzbeli és természetbeni ellátások rendszere

## **OEP – TAJ ellenőrzés működése**

Felhasználói kézikönyv

2015.05.06.

TÁMOP 5.4.2-12/1-2012-0001 Nemzeti Rehabilitációs és Szociális Hivatal Projekt Igazgatóság 1071 Budapest, Peterdy utca 15. Telefon: (1) 462-6474 Fax: (1) 462-6573 E-mail: projektiroda@nrszh.hu

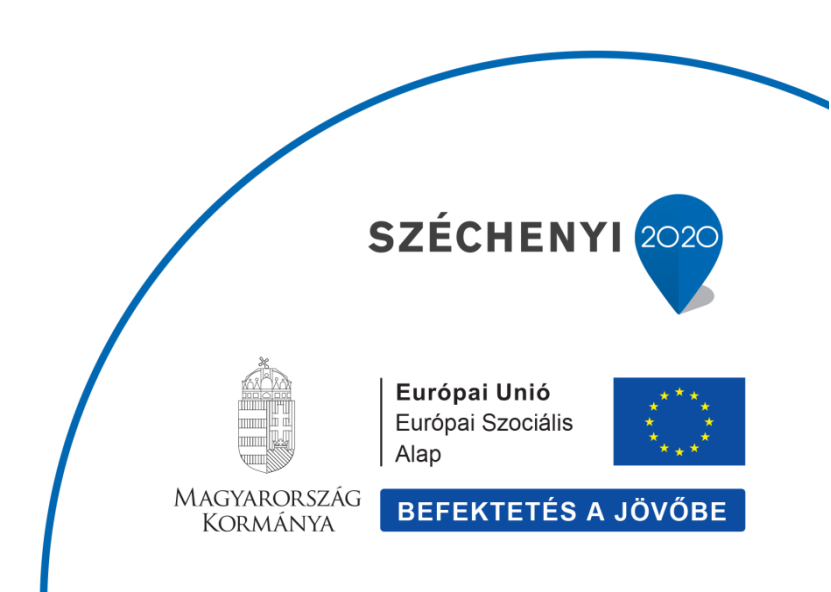

## Tartalomjegyzék

| 1 | Bevezetés                                              | . 3 |
|---|--------------------------------------------------------|-----|
| 2 | OEP -TAJ ellenőrzés működése                           | . 3 |
| 2 | 2.1 OEP – TAJ ellenőrzéshez szükséges adatok           | .4  |
| 3 | OEP – TAJ ellenőrzéskor előforduló leggyakoribb esetek | . 6 |

### 1 Bevezetés

A Pénzbeli és természetbeni ellátások rendszerében (továbbiakban: PTR) az OEP -TAJ ellenőrzés funkció aktiválásra került. A dokumentum célja, hogy bemutassa az OEP - TAJ ellenőrzés működését a webes felületen a felhasználók számára.

A szociális és gyermekvédelmi ellátások országos nyilvántartásáról szóló 392/2013. (XI. 12.) Korm. rendelet 6. § (1) bekezdés b) pontja a következőt írja elő az OEP - TAJ ellenőrzéssel kapcsolatban:

"(1) Az eljáró hatóság a Nyilvántartásban rögzített

b) Társadalombiztosítási Ázonosító Jelet az Országos Egészségbiztosítási Pénztár nyilvántartásából való adatigénylés útján ellenőrzi."

## 2 OEP -TAJ ellenőrzés működése

Az OEP - TAJ ellenőrzést mindig egy ügy elindításakor az ügyön belül valósíthatjuk meg.

Az Ügyféladatok fülön lehet az OEP – TAJ ellenőrzést végrehajtani az adatok kitöltését követően és az OEP ellenőrzés gomb megnyomásával.

Az ellátásban érintett minden személy OEP – TAJ ellenőrzése szükséges egy ügyön belül. Az ellátásnak mindig van Igénylője és vele kezdődik az első OEP – TAJ ellenőrzés. Amennyiben egy ellátásban van Ellátásban érintett személy akkor az ő esetükben az OEP – TAJ ellenőrzés működése megegyezik az Igénylőnél leírt működéssel. A dokumentumban az Igénylő oldaláról mutatjuk be az OEP – TAJ ellenőrzést. Egy ügyfél amennyiben egyszer már az OEP – TAJ rendszerrel ellenőrzésre került, onnantól kezdve újabb ellenőrzés elvégzése nem szükséges, a PTR ügyféltörzsében is OEP - TAJ ellenőrzöttként fog szerepelni.

Az OEP - TAJ ellenőrzés csak a Magyar TAJ esetekben végez ellenőrzést. Amennyiben egy ügyfelet nem tud az OEP - TAJ rendszer beazonosítani akkor a rögzítést a TAJ szám jellege mezőben a Magyar TAJ választása helyett "Nem rendelkezik TAJ számmal" lehet rögzíteni a PTR-ben.

## 2.1 OEP – TAJ ellenőrzéshez szükséges adatok

| Adatlap Ügyféladatok            | Ellenőrzések | Kérelem adatai | Döntés-ter | vezet adatai                    |   |  |  |  |  |
|---------------------------------|--------------|----------------|------------|---------------------------------|---|--|--|--|--|
| • Igénylő                       |              |                |            |                                 |   |  |  |  |  |
| TAJ szám:                       | *            |                |            |                                 |   |  |  |  |  |
| TAJ szám jellege:               | Magyar       | TĄJ            | ~          |                                 |   |  |  |  |  |
| OEP ellenőrzés állapota:        |              |                |            |                                 |   |  |  |  |  |
| Ügyféltörzsből kiválasz         | t            | OEP ellenőrzés |            |                                 |   |  |  |  |  |
|                                 |              |                |            |                                 |   |  |  |  |  |
| Szerepkör:                      | * Igénylő    |                | *          |                                 |   |  |  |  |  |
| Családi név: 📴 💌                | *            |                |            | Születési családi név:          | * |  |  |  |  |
| Utónév:                         | *            |                | >          | Születési utónév:               | * |  |  |  |  |
| Születési hely:                 | *            |                |            | Születési idő (év, hónap, nap): | * |  |  |  |  |
| Anyja születési név - családi n | év: *        |                |            | Anyja születési név - utónév:   | * |  |  |  |  |
| Neme:                           | -            |                | ~          |                                 |   |  |  |  |  |
| Állampolgárság:                 | magyar       |                | ~          |                                 |   |  |  |  |  |
| Családi állapota:               | -            |                | ~          |                                 |   |  |  |  |  |

A következő adatok kerülnek ellenőrzésre: TAJ szám és Személyes adatok.

**TAJ szám** - beírjuk a 9 jegyű TAJ számot, ha nem tudjuk a TAJ számot és kitöltjük helyesen a személyes adatokat, majd az OEP ellenőrzés gombra kattintunk akkor, ha az OEP rendszerben felismerhető a személy a teljes adatával, akkor az OEP visszaadja a TAJ számot.

**TAJ szám jellege** – Magyar TAJ, az OEP ellenőrzés a magyar TAJ-ra értelmezhető és csak azt tudja a rendszer ellenőrizni.

**OEP ellenőrzés állapota** – a leellenőrzött TAJ szám alapján ide kiíródik, hogy milyen OEP ellenőrzött állapotok vannak:

- Ellenőrzött a TAJ és a személyes adatok teljesen egyeznek az OEP bázisával
- Részben megfelelt, javítva valamelyik adatban hiba volt, de az OEP ezt még tudja javítani, így kijavította
- Hibás az OEP adatbázisában nem azonosítható egyértelműen

**Családi név** - nem kerül ellenőrzésre, de nem hagyható üresen; a válaszüzenetben az OEP visszaadja a nála tárolt adatot; ez a PTR-ben később is módosítható.

**Utónév** - nem kerül ellenőrzésre, de nem hagyható üresen; a válaszüzenetben az OEP visszaadja a nála tárolt adatot; ez a PTR-ben később is módosítható.

**Születési családi név** – Az OEP ellenőrzéskor az adat leellenőrzésre kerül, amennyiben kis hiba van az adatban pl. kisbetűvel írta be a felhasználó az első betűt, lehagyott a betűkről ékezetet, akkor az OEP rendszere ezeket felülírja és javítja, a PTR-ben a javított részek mezői besárgításra kerülnek.

**Születési utónév** - Az OEP ellenőrzéskor az adat leellenőrzésre kerül, amennyiben kis hiba van az adatban pl. kisbetűvel írta be a felhasználó az első betűt, lehagyott a betűkről ékezetet, két utónevéből csak az egyiket adta meg az ügyintéző, akkor az OEP rendszere ezeket felülírja és javítja, a PTR-ben a javított részek mezői besárgításra kerülnek.

**Születési hely** - Az OEP ellenőrzéskor az adat leellenőrzésre kerül, amennyiben kis hiba van az adatban pl. kisbetűvel írta be a felhasználó az első betűt, lehagyott a betűkről ékezetet, akkor az OEP rendszere ezeket felülírja és javítja, a PTR-ben a javított részek mezői besárgításra kerülnek. Bizonyos esetekben, ha az összes adat helyesen lett megadva, de a születési hely nem akkor az OEP visszaadja az ügyfél születési helyét, amit a saját adatbázisában talál.

**Születési idő** – az OEP ellenőrzéskor teljesen hibátlannak kell lennie a születési dátumnak.

**Anyja születési név – családi név** - Az OEP ellenőrzéskor az adat leellenőrzésre kerül, amennyiben kis hiba van az adatban pl. kisbetűvel írta be a felhasználó az első betűt, lehagyott a betűkről ékezetet, akkor az OEP rendszere ezeket felülírja és javítja, a PTR-ben a javított részek mezői besárgításra kerülnek.

**Anyja születési név – utónév** - Az OEP ellenőrzéskor az adat leellenőrzésre kerül, amennyiben kis hiba van az adatban pl. kisbetűvel írta be a felhasználó az első betűt, lehagyott a betűkről ékezetet, két utónévből csak az egyiket adta meg az ügyintéző, akkor az OEP rendszere ezeket felülírja és javítja, a PTR-ben a javított részek mezői besárgításra kerülnek.

#### Az OEP rendszer annyi adatot tud javítani az ellenőrzés során a természetes azonosítókból amennyivel egyedi találatot kap az OEP ellenőrzés során.

Gyakorlatban előforduló példák:

- Az összes természetes adat helyesen van töltve, de a TAJ szám nincs megadva akkor az OEP a TAJ számot visszaadja.
- A TAJ töltve van, a természetes adatokban ékezetes elírások vannak és egyes mezőkben az adat kisbetűvel kezdődik, akkor az OEP javítja.
- A TAJ szám töltve van, az utóneve esetében két utóneve van az ügyfélnek, de csak egy került beírásra az Utónév mezőbe akkor az OEP ellenőrzéskor visszaadja a második utónevet is.

## 3 OEP – TAJ ellenőrzéskor előforduló leggyakoribb esetek

#### 1. Minden adat helyes

Az összes adat helyes az OEP ellenőrzés során, akkor a **"TAJ ellenőrzött"** felirat jelenik meg a felületen. Az ellenőrzött mezők beszürkülnek, és nem lehet őket szerkeszteni. Amennyiben szerkeszteni kívánjuk a mezőket akkor az **OEP ellenőrzés újra** felirat melletti kis kockába tegyünk egy pipát és újra aktívak lesznek a mezők. Az adatokat lehet korrigálni, majd az OEP ellenőrzés gombra kattintva újra lefut az OEP – TAJ ellenőrzés. Egy ügyfél adatának a leellenőrzése az OEP - TAJ rendszerrel korlátozott számban tehető meg.

| Adatlap Ügyféladatok Eller           | nőrzések Kérelem adatai Döntés-tervezet adatai |  |  |  |  |  |  |  |  |
|--------------------------------------|------------------------------------------------|--|--|--|--|--|--|--|--|
| A TAJ ellenőrzött                    |                                                |  |  |  |  |  |  |  |  |
| - Igénylő                            |                                                |  |  |  |  |  |  |  |  |
| TAJ szám: *                          |                                                |  |  |  |  |  |  |  |  |
| TAJ szám jellege:                    | Magyar TAJ 🗸                                   |  |  |  |  |  |  |  |  |
| OEP ellenőrzés állapota:             | ellenőrzött 2015.05.04                         |  |  |  |  |  |  |  |  |
| Ügyféltörzsből kiválaszt             | OEP ellenőrzés 🧧<br>újra:                      |  |  |  |  |  |  |  |  |
| Szerepkör: *                         | Igénylő 👻                                      |  |  |  |  |  |  |  |  |
| Családi név: 🕘 🔹                     | Születési családi név: *                       |  |  |  |  |  |  |  |  |
| Utónév: *                            | > Születési utónév: *                          |  |  |  |  |  |  |  |  |
| Születési hely: *                    | Születési idő (év, hónap, nap): *              |  |  |  |  |  |  |  |  |
| Anyja születési név - családi név: * | Anyja születési név - utónév: *                |  |  |  |  |  |  |  |  |
| Neme:                                | -                                              |  |  |  |  |  |  |  |  |
| Állampolgárság:                      | magyar 💌                                       |  |  |  |  |  |  |  |  |

#### 2. Egy adat sincs kitöltve

A TAJ szám és a személyes adatok mező nincsen kitöltve és rákattintunk az OEP ellenőrzés gombra, akkor a következő hiba üzenet jelenik meg. **"A megadott adatok nem elégségesek az OEP ellenőrzés elindításához!"**. Adatok nélkül az OEP TAJ ellenőrzés funkció nem tud ellenőrzést végrehajtani.

| Adatlap                                                              | Ügyféladatok            | Ellenőrzések | Kérelem adatai | Döntés-ter | vezet adatai                    |   |  |  |  |  |
|----------------------------------------------------------------------|-------------------------|--------------|----------------|------------|---------------------------------|---|--|--|--|--|
| 🛕 A megadott adatok nem elégségesek az OEP ellenőrzés elindításához! |                         |              |                |            |                                 |   |  |  |  |  |
| - Igénylő                                                            |                         |              |                |            |                                 |   |  |  |  |  |
| TAJ szám:                                                            |                         |              |                |            |                                 |   |  |  |  |  |
| TAJ szám                                                             | jellege:                | Magya        | r TAJ          | *          |                                 |   |  |  |  |  |
| OEP ellen                                                            | iőrzés állapota:        | hibás        | 20             | 015.04.30  |                                 |   |  |  |  |  |
| Ügyfél                                                               | törzsből kiválaszt      |              | OEP ellenőrzés |            |                                 |   |  |  |  |  |
|                                                                      |                         |              |                |            |                                 |   |  |  |  |  |
| Szerepkör                                                            | r:                      | * Igénylá    | i              | *          |                                 |   |  |  |  |  |
| Családi n                                                            | év: 💶 🔽                 | *            |                |            | Születési családi név:          | * |  |  |  |  |
| Utónév:                                                              |                         | *            |                | >          | Születési utónév:               | * |  |  |  |  |
| Születési                                                            | hely:                   | *            |                |            | Születési idő (év, hónap, nap): | * |  |  |  |  |
| Anyja szül                                                           | letési név - családi né | v: *         |                |            | Anyja születési név - utónév:   | * |  |  |  |  |
| Neme:                                                                |                         | -            |                | ~          |                                 |   |  |  |  |  |
| Állampolg                                                            | járság:                 | magya        | r              | *          |                                 |   |  |  |  |  |
| Családi á                                                            | llapota:                | -            |                | ~          |                                 |   |  |  |  |  |

#### 3. Az adatok közül pár adat nem helyesen lett töltve

Beírjuk a TAJ számot és az összes természetes azonosító adatot. Egyes adatokban hiba van, de ezeket az OEP rendszer még tudja javítani, kiíródik a felületen, hogy "Ügyféladat javítva!" és azok a mezők, amelyekben a javítás történt besárgulnak.

| Adatlap               | Ügyféladatok           | Ellenőrzések | Kérelem adatai         | Döntés-ter | vezet adatai                    |   |  |  |  |  |
|-----------------------|------------------------|--------------|------------------------|------------|---------------------------------|---|--|--|--|--|
| 🛕 Ügyféladat javítva! |                        |              |                        |            |                                 |   |  |  |  |  |
| - Igénylő             |                        |              |                        |            |                                 |   |  |  |  |  |
| TAJ szám:             | :                      | *            |                        |            |                                 |   |  |  |  |  |
| TAJ szám              | jellege:               | Magyar       |                        |            |                                 |   |  |  |  |  |
| OEP eller             | nőrzés állapota:       | részben r    | negfelelt, javítva 🛛 🖸 | 2015.04.30 |                                 |   |  |  |  |  |
| Ügyfél                | ltörzsből kiválasz     | t Ol<br>új   | EP ellenőrzés<br>ra:   |            |                                 |   |  |  |  |  |
| Szerepkör             | r:                     | * Igénylő    |                        | *          |                                 |   |  |  |  |  |
| Családi n             | év: 💶 💌                | *            |                        |            | Születési családi név:          | * |  |  |  |  |
| Utónév:               |                        | *            |                        | >          | Születési utónév:               | * |  |  |  |  |
| Születési             | hely:                  | *            |                        |            | Születési idő (év, hónap, nap): | * |  |  |  |  |
| Anyja szül            | letési név - családi n | év: *        |                        |            | Anyja születési név - utónév:   | * |  |  |  |  |
| Neme:                 |                        | -            |                        | ~          |                                 |   |  |  |  |  |
| Állampolg             | járság:                | magyar       |                        | ~          |                                 |   |  |  |  |  |
| Családi á             | llapota:               | -            |                        | ~          |                                 |   |  |  |  |  |

#### 4. Egyetlen adat sem helyes

Amennyiben az adatok alapján az OEP nem tudja leellenőrizni az ügyfelet, mert sok adatban van a hiba, a következő hibaüzenet jeleneik meg: **"Nem azonosítható"** (Hibásak az adatok.)

| Adatlap Ügyféladatok E            | illenőrzések Kérelem adatai Dönté | s-tervezet adatai               |   |  |  |  |  |  |  |
|-----------------------------------|-----------------------------------|---------------------------------|---|--|--|--|--|--|--|
| A Nem azonosítható                |                                   |                                 |   |  |  |  |  |  |  |
| - Igénylő                         |                                   |                                 |   |  |  |  |  |  |  |
| TAJ szám:                         | *                                 |                                 |   |  |  |  |  |  |  |
| TAJ szám jellege:                 | Magyar TAJ 💌                      |                                 |   |  |  |  |  |  |  |
| OEP ellenőrzés állapota:          | hibás 2015.05.04                  |                                 |   |  |  |  |  |  |  |
| Ügyféltörzsből kiválaszt          | OEP ellenőrzés                    |                                 |   |  |  |  |  |  |  |
|                                   |                                   |                                 |   |  |  |  |  |  |  |
| Szerepkör:                        | * Igénylő -                       |                                 |   |  |  |  |  |  |  |
| Családi név: 🕘 👻                  | *                                 | Születési családi név:          | * |  |  |  |  |  |  |
| Utónév:                           | *                                 | Születési utónév:               | * |  |  |  |  |  |  |
| Születési hely:                   | *                                 | Születési idő (év, hónap, nap): | * |  |  |  |  |  |  |
| Anyja születési név - családi név | *                                 | Anyja születési név - utónév:   | * |  |  |  |  |  |  |
| Neme:                             | · •                               |                                 |   |  |  |  |  |  |  |
| Állampolgárság:                   | magyar 💌                          |                                 |   |  |  |  |  |  |  |
| Családi állapota:                 | -                                 |                                 |   |  |  |  |  |  |  |

# 5. Az Ügyféltörzsből hívjuk be az adatokat, melyek már előtte le lettek ellenőrizve az OEP - TAJ rendszerrel

A TAJ szám mezőbe beírjuk a 9 jegyű TAJ számot, majd az Ügyféltörzsből kiválaszt gombra kattintunk. Az Ügyféltörzsből - amennyiben szerepel benne az ügyfél beolvasásra kerülnek az adatok. A TAJ szám és a személyes adatok mező ilyen esetben beszürkül és mögötte láthatjuk az adatokat.

| Adatlap    | Ügyféladatok           | Ellenőrzések | Kérelem adatai       | Döntés-terve | zet adatai                      |   |  |  |  |  |
|------------|------------------------|--------------|----------------------|--------------|---------------------------------|---|--|--|--|--|
| - Igénylő  |                        |              |                      |              |                                 |   |  |  |  |  |
| TAJ szám   | :                      | *            |                      |              |                                 |   |  |  |  |  |
| TAJ szám   | jellege:               | Magyar       |                      |              |                                 |   |  |  |  |  |
| OEP eller  | iőrzés állapota:       | ellenőrzöt   | t                    |              |                                 |   |  |  |  |  |
| Ügyfélt    | örzsből kiválaszt      | Ol           | EP ellenőrzés<br>ra: |              |                                 |   |  |  |  |  |
| Szerepkö   | r:                     | * Igénylő    |                      | -            |                                 |   |  |  |  |  |
| Családi n  | év: - 💌                | *            |                      |              | Születési családi név:          | * |  |  |  |  |
| Utónév:    |                        | *            |                      | >            | Születési utónév:               | * |  |  |  |  |
| Születési  | hely:                  | *            |                      |              | Születési idő (év, hónap, nap): | * |  |  |  |  |
| Anyja szül | letési név - családi r | 1év: *       |                      |              | Anyja születési név - utónév:   | * |  |  |  |  |
| Neme:      |                        | -            |                      | •            |                                 |   |  |  |  |  |
| Állampolo  | járság:                | -            |                      | •            |                                 |   |  |  |  |  |
| Családi á  | llapota:               | -            |                      | •            |                                 |   |  |  |  |  |

Amennyiben az Ügyféltörzsben nem OEP valid adatok szerepelnek, az Ügyféltörzsből kiválaszt funkciógombra kattintva beolvasásra kerülnek az ügyfél adatai, de megjelenik a **"Nem azonosítható"** üzenet is. (Az adatok alapján az OEP nem tudta leellenőrizni az ügyfelet, mert sok adatban van a hiba.)